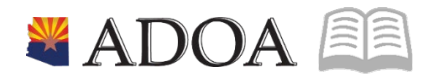

# HRIS – Human Resources Information Solution **RESOURCE GUIDE:** AGENCY FMLA SPECIALIST – GENERATING THE FMLA REPORT

# AGENCY FMLA SPECIALIST – GENERATING THE FMLA REPORT

## Table of Contents

| INTRODUCTION                                                              | 3  |
|---------------------------------------------------------------------------|----|
| EMPLOYEE LEAVE OF ABSENCE REPORT (XT251) – PARAMETERS – MAIN TAB          | 4  |
| Steps 1-9 of 14                                                           | 4  |
| EMPLOYEE LEAVE OF ABSENCE REPORT (XT251) – PARAMETERS – MAIN TAB          | 6  |
| Steps 10-14 of 14                                                         | 6  |
| EMPLOYEE LEAVE OF ABSENCE REPORT (XT251) – PARAMETERS – LEAVE HISTORY TAB | 8  |
| RESULTS OF EMPLOYEE LEAVE OF ABSENCE REPORT (XT251) – REPORT IMAGE        | 12 |

3

#### Introduction

Run Employee Leave of Absence Report (LP251) to print a report of leave of absence information. Parameters lets you determine which employees and which types of leave records will be included. For intermittent leaves, detail records from the employee service file is also available.

### Employee Leave of Absence Report (XT251) – Parameters – Main Tab

(Image 1)

| ≡ Menu                           |                             |                          | ् ≁ xt251              | × Go 🏫           |
|----------------------------------|-----------------------------|--------------------------|------------------------|------------------|
|                                  | XT251 - Employee            | Leave of Absence Report  |                        | +                |
| Special Actions 🔻 🕂 Add 🖉 Change | 📅 Delete 🖪 Previous 🔍 Inqui | re 🕨 Next Quick Submit 🗍 | Work File Distribution | Inquire   • ···· |
|                                  |                             |                          |                        |                  |
| Submit                           | Reports                     | Job Sched                | Print Mgr              |                  |
|                                  | Job Name Q                  |                          |                        |                  |
|                                  | Job Description             | Y                        |                        |                  |
|                                  | User Name Q                 |                          |                        |                  |
|                                  | Data Area/ID PROD           |                          |                        |                  |
| . Parameters                     |                             |                          |                        |                  |
| Main Leave History               |                             |                          |                        |                  |
|                                  | Company QE                  |                          |                        |                  |
|                                  | Agency QE                   |                          |                        |                  |
|                                  | Process Level QE            |                          |                        |                  |
|                                  | Department Q3               |                          |                        |                  |
|                                  | Location QE                 |                          |                        |                  |
|                                  | Supervisor QE               |                          |                        |                  |
|                                  | Employee Group QE           |                          |                        |                  |
|                                  | Employee QE                 | QE                       | QE                     | QE               |
|                                  | QĒ                          | QE                       | QE                     | QE               |
|                                  | Report Option 2 💌           | Leave History Report     |                        |                  |
| F                                | Report Sequence 1 -         | Employee                 |                        |                  |
| Emp                              | oloyee Sequence 0 💌         | Use Company Default      |                        |                  |
|                                  |                             |                          |                        |                  |
|                                  |                             |                          |                        |                  |

### Steps 1-9 of 14

(Image 1, Table 1)

| No. | HRIS Field                  | Required<br>(R)<br>Optional<br>(O) | Step / Action                                                                | Expected<br>Results                                          | Notes / Additional<br>Information                                                                             |
|-----|-----------------------------|------------------------------------|------------------------------------------------------------------------------|--------------------------------------------------------------|----------------------------------------------------------------------------------------------------|
| 1   | Search Box                  | R                                  | Type <b>XT251.1</b> in the<br>Search Box. Press<br>ENTER on the<br>keyboard. | The Individual<br>Personnel<br>Action<br>(XT251.1)<br>opens. |                                                                                                    |
| 2   | <b>Job Name</b><br>Field    | R                                  | Enter name of the job.                                                       |                                                              | Maximum 10 characters –<br>NO SPACES<br>• Valid Job Name:<br>XT251JAN04<br>• Invalid Job Name:<br>XT251 JAN04 |
| 3   | Job<br>Description<br>Field | 0                                  | Enter description of the job.                                                |                                                              | Maximum 30 characters Ex.<br>XT251 FOR JAN 2004                                                               |
| 4   | User Name<br>field          | R                                  | Your Username will default.                                                  |                                                              |                                                                                                    |
| 5   | Company                     | R                                  | Type '1' in <b>Company</b>                                                   | System will                                                  | All forms/actions must                                                                                        |

|     |                               | Required<br>(R) |                                                                                                    | Expected                                   | Notes / Additional                                                                                       |
|-----|-------------------------------|-----------------|----------------------------------------------------------------------------------------------------|--------------------------------------------|----------------------------------------------------------------------------------------------------|
| No. | HRIS Field                    | Optional<br>(O) | Step / Action                                                                                                    | Results                                    | Information                                                                                              |
|     | Field                         |                 | field.                                                                                                    | access<br>information<br>for Company<br>1. | contain a 1 in the<br>Company Field.                                                                     |
| 6   | Agency field                  | 0               | If applicable, type or<br>select from the drop<br>down menu the<br>specific Agency to<br>include in the<br>report.<br>If no Agency is<br>desired, skip this<br>step.               |                                            | If no agency is entered, the<br>user will see all agencies<br>he/she has access to view.                 |
| 6   | <b>Process Level</b><br>field | 0               | If applicable, type or<br>select from the drop<br>down menu the<br>specific Process<br>Level to include in<br>the report.<br>If no Process Level is<br>desired, skip this<br>step. |                                            | If no process level is<br>entered, the user will see all<br>process levels he/she has<br>access to view. |
| 7   | <b>Department</b><br>Field    | 0               | If applicable, type or<br>select from the drop<br>down menu the<br>specific Department<br>to include in the<br>report.<br>If no Department is<br>desired, skip this<br>step.       |                                            | If no department is entered,<br>the user will see all<br>departments he/she has<br>access to view.       |
| 8   | Location Field                | 0               | If applicable, type or<br>select from the drop<br>down menu the<br>specific Location to<br>include in the<br>report.<br>If no Location is<br>desired, skip this<br>step.           |                                            | If no location is entered, the<br>user will see all location<br>he/she has access to view.               |
| 9   | Supervisor<br>Button          | 0               | If applicable, type or<br>select from the drop<br>down menu the<br>specific Supervisor's<br>direct reports                                                                         |                                            | If no Supervisor is entered,<br>the user will see all<br>Supervisors he/she has<br>access to view.       |

| No. | HRIS Field | Required<br>(R)<br>Optional<br>(O) | Step / Action                                | Expected<br>Results | Notes / Additional<br>Information |
|-----|------------|------------------------------------|----------------------------------------------|---------------------|-----------------------------------|
|     |            |                                    | information to<br>include in the<br>report.  |                     |                                   |
|     |            |                                    | If no Supervisor is desired, skip this step. |                     |                                   |

## Employee Leave of Absence Report (XT251) – Parameters – Main Tab

(Image 1)

| ≡ Menu                                   |                   |            |                        | Q + xt2                        | 51 × Go       | â          |  |  |  |  |
|------------------------------------------|-------------------|------------|------------------------|--------------------------------|---------------|------------|--|--|--|--|
| XT251 - Employee Leave of Absence Report |                   |            |                        |                                |               |            |  |  |  |  |
| Special Actions ▼ + Add                  | 🖉 Change 🗴 Delete | ◀ Previous | uire 🕨 Next Quick Subm | nit 🛛 🗄 Work File Distribution | Inquire   🔻 📗 |            |  |  |  |  |
|                                          |                   |            |                        |                                |               | Î          |  |  |  |  |
| S                                        | ubmit             | Reports    | Job Sched              | Print Mgr                      |               |            |  |  |  |  |
|                                          | Job Name          |            | Q                      |                                |               |            |  |  |  |  |
|                                          | Job Description   |            |                        |                                |               |            |  |  |  |  |
|                                          | User Name         |            | QE                     |                                |               |            |  |  |  |  |
|                                          | Data Area/ID      | PROD       |                        |                                |               |            |  |  |  |  |
| Parameters                               |                   |            |                        |                                |               |            |  |  |  |  |
| Main Leave History                       |                   |            |                        |                                |               |            |  |  |  |  |
|                                          | Company           | Q≣         |                        |                                |               |            |  |  |  |  |
|                                          | Agency            | QĒ         |                        |                                |               |            |  |  |  |  |
|                                          | Process Level     | Q          |                        |                                |               |            |  |  |  |  |
|                                          | Department        | QE         |                        |                                |               |            |  |  |  |  |
|                                          | Location          | Q          |                        |                                |               |            |  |  |  |  |
|                                          | Supervisor        | QI         |                        |                                |               |            |  |  |  |  |
|                                          | Employee Group    | QE         |                        |                                |               |            |  |  |  |  |
|                                          | Employee          | QE         | QE                     | QĒ                             | QĒ            |            |  |  |  |  |
|                                          |                   | QE         | QE                     | QĘ                             | QE            |            |  |  |  |  |
|                                          | Report Option     | 2 🔻        | Leave History Report   |                                |               |            |  |  |  |  |
|                                          | Report Sequence   | 1 💌        | Employee               |                                |               |            |  |  |  |  |
|                                          | Employee Sequence | 0 •        | Use Company Default    |                                |               |            |  |  |  |  |
|                                          |                   |            |                        |                                |               |            |  |  |  |  |
|                                          |                   |            |                        |                                |               |            |  |  |  |  |
| [23:20:57 - XT251 ] Ready                |                   |            |                        |                                |               | $\uparrow$ |  |  |  |  |

#### Steps 10-14 of 14 (Image 1, Table 2)

(Image 1, Table 2)

| No. | HRIS Field              | Required<br>(R)<br>Optional<br>(O) | Step / Action                                                                        | Expected<br>Results | Notes / Additional<br>Information                                                                          |
|-----|-------------------------|------------------------------------|--------------------------------------------------------------------------------------|---------------------|----------------------------------------------------------------------------------------------------|
| 10  | Employee<br>Group Field | 0                                  | If applicable, type or<br>select from the drop<br>down menu the<br>specific Employee |                     | If no employee group is<br>entered, the user will see all<br>employee groups he/she<br>has access to view. |

| No. | HRIS Field                           | Required<br>(R)<br>Optional<br>(O) | Step / Action                                                                                                    | Expected<br>Results                                                                                            | Notes / Additional<br>Information                                                                                                    |
|-----|--------------------------------------|------------------------------------|----------------------------------------------------------------------------------------------------|----------------------------------------------------------------------------------------------------|----------------------------------------------------------------------------------------------------|
|     |                                      |                                    | Group to include in<br>the report.<br>If no Employee<br>Group is desired,<br>skip this step.                                                                          |                                                                                                    |                                                                                                    |
| 11  | <b>Employee</b><br>Field             | 0                                  | Type N or select<br>'No' from the drop<br>down menu in the<br>Immediate Field.                                                                                        | Action will<br>process with<br>the nightly<br>batch<br>depending on<br>the effective<br>date of the<br>action. | ONLY New Hire and Rehire<br>Actions are processed<br>immediately. All other<br>HRIS Actions are processed<br>during the nightly batch. |
| 12  | Report<br>Option<br>Field            | R                                  | Select how you<br>want the report<br>displayed either<br>detail or summary.                                                                                           |                                                                                                    |                                                                                                    |
| 13  | <b>Report</b><br>Sequence<br>Field   | 0                                  |                                                                                                    |                                                                                                    | Value values include:<br>• Plan; Structure<br>• Process Level                                                                          |
| 14  | <b>Employee</b><br>Sequence<br>Field | 0                                  | For reports that will<br>include multiple<br>Employees, type or<br>select from the drop<br>down menu the<br>sequence that<br>should be used to<br>sort the Employees. |                                                                                                    | Valid Values include:<br>• 'A' – Alpha<br>• 'N' – Numeric                                                                              |

## Employee Leave of Absence Report (XT251) – Parameters – Leave History Tab

(Image 2)

| ≡ Menu                                   |                          |    |              | Q + xt251                | X Go        | Â   |  |  |  |
|------------------------------------------|--------------------------|----|--------------|--------------------------|-------------|-----|--|--|--|
| XT251 - Employee Leave of Absence Report |                          |    |              |                          |             |     |  |  |  |
| Special Actions 🔻 🕂 Add 🖉 Change         | 📅 Delete 🛛 🖣 Previous    |    | Quick Submit | B Work File Distribution | Inquire 🛛 🔻 |     |  |  |  |
|                                          | -                        |    |              |                          |             |     |  |  |  |
| Submit                                   | Reports                  |    | Job Sched    | Print Mgr                |             |     |  |  |  |
|                                          | Job Description          | 4- |              |                          |             |     |  |  |  |
|                                          | User Name                | QE |              |                          |             |     |  |  |  |
|                                          | Data Area/ID PROD        | 1  |              |                          |             |     |  |  |  |
| Parameters                               |                          |    |              |                          |             |     |  |  |  |
| Main Leave History                       |                          |    |              |                          |             |     |  |  |  |
|                                          | Eligibility Dates        | -  | •            |                          |             |     |  |  |  |
|                                          | Intermittent Leaves      |    |              |                          |             |     |  |  |  |
|                                          | Include Leave Statue     |    | 07           |                          |             |     |  |  |  |
|                                          |                          | QE | QE           | QE                       | QE          |     |  |  |  |
|                                          |                          | QE | QE           | QE                       | QE          | i l |  |  |  |
|                                          |                          |    |              |                          |             |     |  |  |  |
|                                          | Include Reason for Leave | QE | QE           | QE                       | QE          |     |  |  |  |
|                                          |                          | QE | QE           | QĒ                       | QE          |     |  |  |  |
|                                          |                          | QE | QE           | QE                       | QE          |     |  |  |  |
|                                          |                          |    |              |                          |             | _   |  |  |  |
|                                          |                          |    |              |                          |             |     |  |  |  |
|                                          |                          |    |              |                          |             |     |  |  |  |

#### Steps 1-12 of 12

#### (Image 2, Table 1)

| No. | HRIS Field                   | Required<br>(R)<br>Optional<br>(O) | Step / Action                                                                                                    | Expected<br>Results | Notes / Additional<br>Information                                                                                                    |
|-----|------------------------------|------------------------------------|----------------------------------------------------------------------------------------------------|---------------------|----------------------------------------------------------------------------------------------------|
| 1   | Eligibility<br>Dates Field   | 0                                  | Type the date to<br>limit which leave of<br>absence records are<br>listing for the<br>employee. Leaves<br>with a leave end<br>date prior to this<br>date will not be<br>reported. |                     |                                                                                                    |
| 2   | Intermittent<br>Leaves Field | 0                                  | Indicate how to<br>report on<br>intermittent leaves.<br>If you select<br>Summary,<br>intermittent leaves<br>are reported in                                                       |                     | Note – the conversion data<br>that was loaded into HRIS at<br>the time of your<br>implementation will not<br>appear as usage on this<br>report. If you need to<br>review the conversion |

| No. | HRIS Field                                                                | Required<br>(R)<br>Optional<br>(O) | Step / Action                                                                                                    | Expected<br>Results                                                                                                    | Notes / Additional<br>Information                                                                                                    |
|-----|---------------------------------------------------------------------------|------------------------------------|----------------------------------------------------------------------------------------------------|----------------------------------------------------------------------------------------------------|----------------------------------------------------------------------------------------------------|
|     |                                                                           |                                    | summary, with only<br>a total number of<br>hours used. If you<br>select Detail, the<br>detail time records<br>that make up the<br>intermittent leave<br>usage are listed in<br>the report, along<br>with the total<br>number of hours. |                                                                                                    | history, please run the<br>LP264 and select Manuals<br>as Transaction Type                                                                                                    |
| 3   | Include Leave<br>Status Field                                             | 0                                  | Select up to 12<br>leave statuses to<br>limit the leave<br>records that display<br>on the report.                                                                                                    |                                                                                                    | Examples are Pending,<br>Approved, Denied                                                                                                    |
| 4   | Include<br>Reason for<br>Leave Field                                      | 0                                  | Select up to 12<br>"reason for leaves"<br>to limit the leave<br>records that display<br>on the report.                                                                                                    |                                                                                                    | Examples are FMLA Self,<br>FMLA Family, or FMLA Birth                                                                                                    |
| 5   | Add button                                                                | R                                  | Click <b>Add</b> to save<br>your report                                                                                                    | See 'Job<br>Added' in the<br>lower left<br>corner.                                                                                                    | To see results you must<br>submit the report to<br>HRIS to process                                                                                                    |
| 6   | Submit Job<br>button                                                      | R                                  | Click <b>Submit</b> to<br>process job. Job<br>Submit pop-up will<br>display.<br>Click Submit button<br>again.                                                                                                    | Receive<br>message<br>"Job has been<br>submitted".                                                                                                    | You must have clicked 'Add'<br>or 'Change' to save the<br>report parameters in HRIS<br>BEFORE clicking Submit.                                                                                                    |
| 7   | Job Scheduler<br>link<br>Active Jobs<br>Waiting Jobs<br>Completed<br>Jobs | R                                  | Click Job Scheduler<br>to check the status<br>of a job.<br>Click on Active,<br>Completed or<br>Waiting to see the<br>status of your Job.                                                                                               | This will take<br>you to the Job<br>Scheduler.<br>Use the job<br>schedule to<br>determine the<br>current status<br>of your job.<br>Queue<br>refreshes<br>automatically.<br>To be<br>available for<br>display, report<br>job must be in<br>Normal | Job must be in Normal<br>Completion and appear in<br>the Completed tab to be<br>available to view under the<br>Print Manager.<br>You cannot view report<br>results through the job<br>scheduler, you can only<br>view the status of the<br>report job.<br>The filter options available<br>are:<br>• Active –your job is<br>processing in HRIS. |

10

| No. | HRIS Field                                    | Required<br>(R)<br>Optional<br>(O) | Step / Action                                                                                                    | Expected<br>Results                                                                                                    | Notes / Additional<br>Information                                                                                                    |
|-----|-----------------------------------------------|------------------------------------|----------------------------------------------------------------------------------------------------|----------------------------------------------------------------------------------------------------|----------------------------------------------------------------------------------------------------|
|     |                                               |                                    |                                                                                                    | Completion<br>status.                                                                                                    | <ul> <li>Completed – your job has<br/>finished processing and is<br/>ready for review</li> <li>Waiting – you job is<br/>waiting to be processed or<br/>may need recovery. If your<br/>job states 'needs recovery'<br/>contact HRIS for assistance.</li> <li>To see the results you must<br/>access the Print Manager<br/>bookmark.</li> </ul> |
| 8   | Print<br>Manager                              | R                                  | Click on <b>Print</b><br><b>Manager</b> to access<br>report results:<br><b>Reports</b> – this<br>queue will display<br>all the reports you<br>have processed.                                                                                                    | Print Manager<br>will display<br>your reports.                                                                                                    |                                                                                                    |
| 9   | Report Name                                   | R                                  | Locate the row for<br>the job you would<br>like to view.                                                                                                    | All completed<br>report jobs<br>will be<br>displayed in<br>this queue.                                                                                                    |                                                                                                    |
| 10  | Report<br>Actions:<br>View<br>Print<br>Delete |                                    | You can display<br>report results one of<br>two ways:<br>• Click anywhere on<br>the display line for<br>the report, click<br>your right mouse<br>button and select<br>'View' from the<br>drop down menu.<br>Or<br>• Click the select<br>box at the beginning<br>of the report line<br>and click 'View'<br>under related<br>actions.<br>• Click Delete to<br>delete the specific<br>highlighted job. To<br>delete multiple jobs.<br>All jobs must have a<br>check mark in the | Depending on<br>the action<br>performed,<br>you will either<br>see additional<br>information,<br>or be asked<br>to confirm an<br>action Delete.<br>System will<br>ask for<br>confirmation<br>to delete, Click<br><b>OK</b> . File is<br>deleted. | You should never resubmit<br>a job to process while that<br>job is processing (it is in<br>active or waiting status).<br>Please allow the first job to<br>process before<br>resubmitting.                                                                                                    |

| No. | HRIS Field                                                           | Required<br>(R)<br>Optional<br>(O) | Step / Action                                                              | Expected<br>Results                                  | Notes / Additional<br>Information                                                                                                    |
|-----|----------------------------------------------------------------------|------------------------------------|----------------------------------------------------------------------------|------------------------------------------------------|----------------------------------------------------------------------------------------------------|
|     |                                                                      |                                    | select box to be<br>included in the<br>delete.                             |                                                      |                                                                                                    |
| 11  | View Options<br>is to display<br>your results<br>in PDF format       | R                                  | Click on drop down<br>and select the<br>option for your<br>report results. | Report results<br>will open.                         | <ul> <li>View Options, report results<br/>will display in a different<br/>format:</li> <li><b>Text</b> will display in Excel<br/>Spreadsheet.</li> <li><b>-PDF Landscape</b> or <b>Portrait</b><br/>will display in Adobe<br/>Acrobat.</li> <li>-PDF view will be used to<br/>print results or save the<br/>report to your hard drive.</li> <li>PDF Condensed 158, 198,<br/>233 will minimize your<br/>report</li> <li>When displaying the report<br/>file, regardless of the view<br/>option, HRIS will display the<br/>selection criteria as the first<br/>page of the report. You<br/>must page down to see<br/>report results.</li> <li>Once in PDF view, you can<br/>click the print button or the<br/>save button to perform<br/>these additional actions on<br/>your report results.</li> </ul> |
| 12  | Create CSV<br>File to display<br>your results<br>in a<br>spreadsheet | 0                                  | Click to export<br>results into a<br>spreadsheet.                          | Results will<br>display in a<br>Excel<br>Spreadsheet | Once in Excel you can save<br>your report and manipulate<br>your criteria.                                                                                                    |

11

# Results of Employee Leave of Absence Report (XT251) – Report Image (Image 3)

| XT251 Date 01/20/20<br>Time 23:25                                                                         | Company 1 STAT<br>Employee Leave of A                                            | E OF ARIZONA<br>bsence Report                                           | Page                             | 1 |  |
|----------------------------------------------------------------------------------------------------|----------------------------------------------------------------------------------|-------------------------------------------------------------------------|----------------------------------|---|--|
| Employee                                                                                                  |                                                                                  |                                                                         |                                  |   |  |
|                                                                                                    |                                                                                  |                                                                         |                                  |   |  |
| Status                                                                                                    |                                                                                  | Social Number                                                           |                                  |   |  |
| Position Level<br>Process Level<br>Department                                                             |                                                                                  | Supervisor<br>Position<br>Job Code                                      |                                  |   |  |
| Leave History                                                                                             |                                                                                  |                                                                         |                                  |   |  |
| Leave Number<br>Eligibility Start<br>Leave Reason<br>Leave Status<br>Intermittent<br>Reason Class         | 1<br>FMLA-BIRTH FMLA - BIRTH / ADOPT / FOSTER<br>CLOSED CLOSED / COMPLETED<br>No | Request Date<br>Expected Return                                         |                                  |   |  |
| Federal Leave                                                                                             |                                                                                  | Employee Eligible<br>Leave Qualified<br>Eligibility Dates               | Not Determined<br>Not Determined |   |  |
| State/Provincial Leave                                                                                    |                                                                                  | Employee Eligible<br>Leave Qualified<br>Eligibility Dates               | Not Determined<br>Not Determined |   |  |
| Company Leave                                                                                             |                                                                                  | Employee Eligible<br>Leave Qualified<br>Eligibility Dates               | Not Determined<br>Not Determined |   |  |
| Disability<br>Workers Comp<br>Benefits Eligible                                                           | Not Determined<br>Not Determined<br>Not Determined                               | Eligible Date<br>Preminum Paid Through                                  |                                  |   |  |
| Notification of Rights<br>Manager Notified<br>Documents Complete<br>Physician Release<br>Return to Work   | Not betermined                                                                   | User Date 1<br>User Date 2<br>User Date 3<br>User Date 4<br>User Date 5 |                                  |   |  |
| Restricted Duty<br>Leave End Date                                                                         | No                                                                               | Restricted Through<br>Termination Date                                  |                                  |   |  |
| Address1<br>Address2<br>Address3<br>Dity<br>State or Province<br>Postal Code<br>Country Code<br>Pelephone |                                                                                  |                                                                         |                                  |   |  |